# 助成金ホームページについて

### 公益財団法人産業廃棄物処理事業振興財団 令和7年4月24日

#### <u>目 次</u>

- 1. 助成金ホームページの探し方
- 2. 交付申請書類の提出方法
- 3. 交付申請書ファイルのアップロード方法
- 4. 交付申請書のひな型ファイルの場所
- 5. 交付申請書記入例の場所
- 6. 交付申請の手引きの場所
- 7. 様式等ファイルのダウンロード方法
- 8. 説明会動画の場所
- 9. リーフレット(ちらし)の場所

### 1. 助成金ホームページの探し方

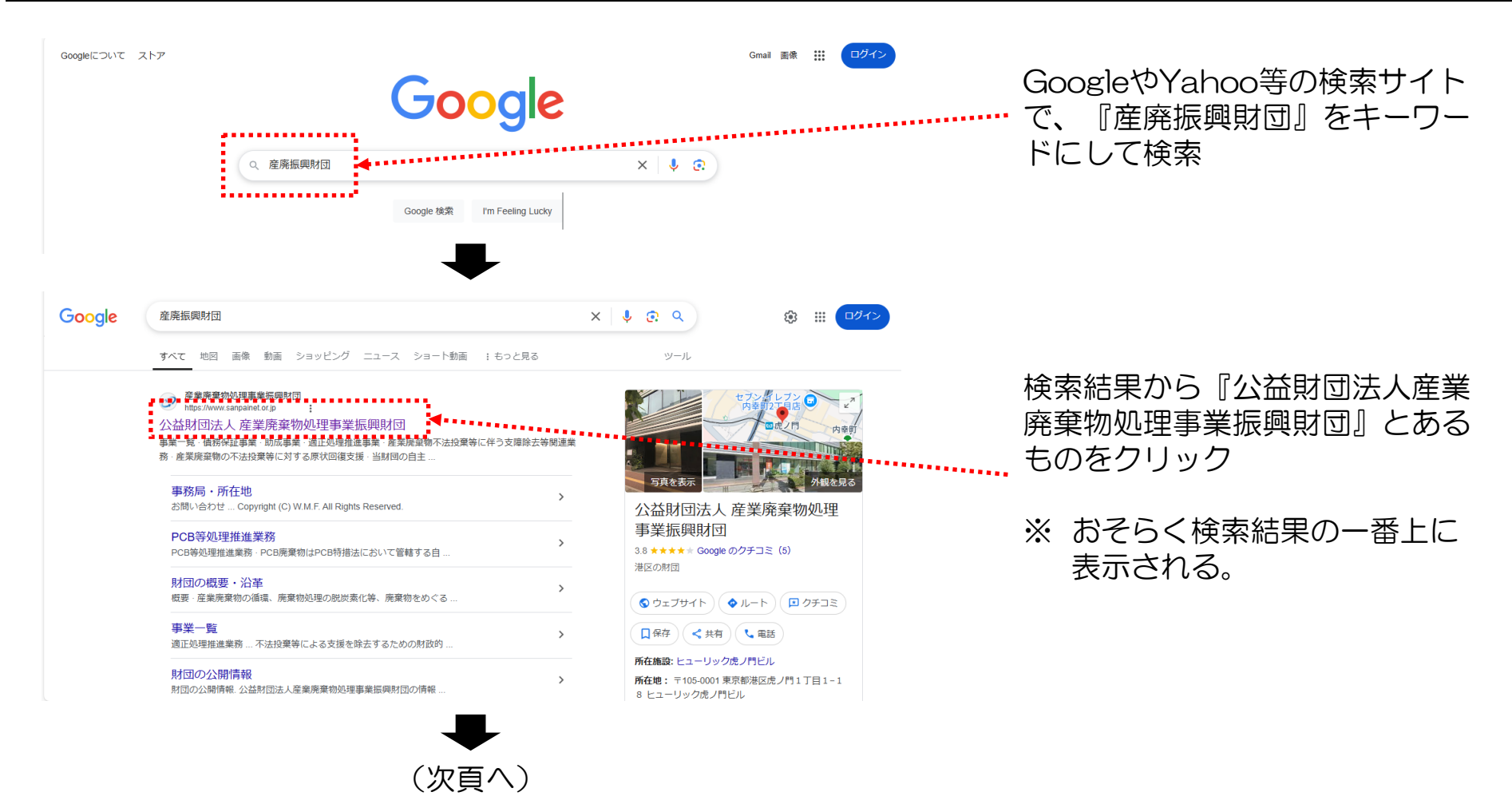

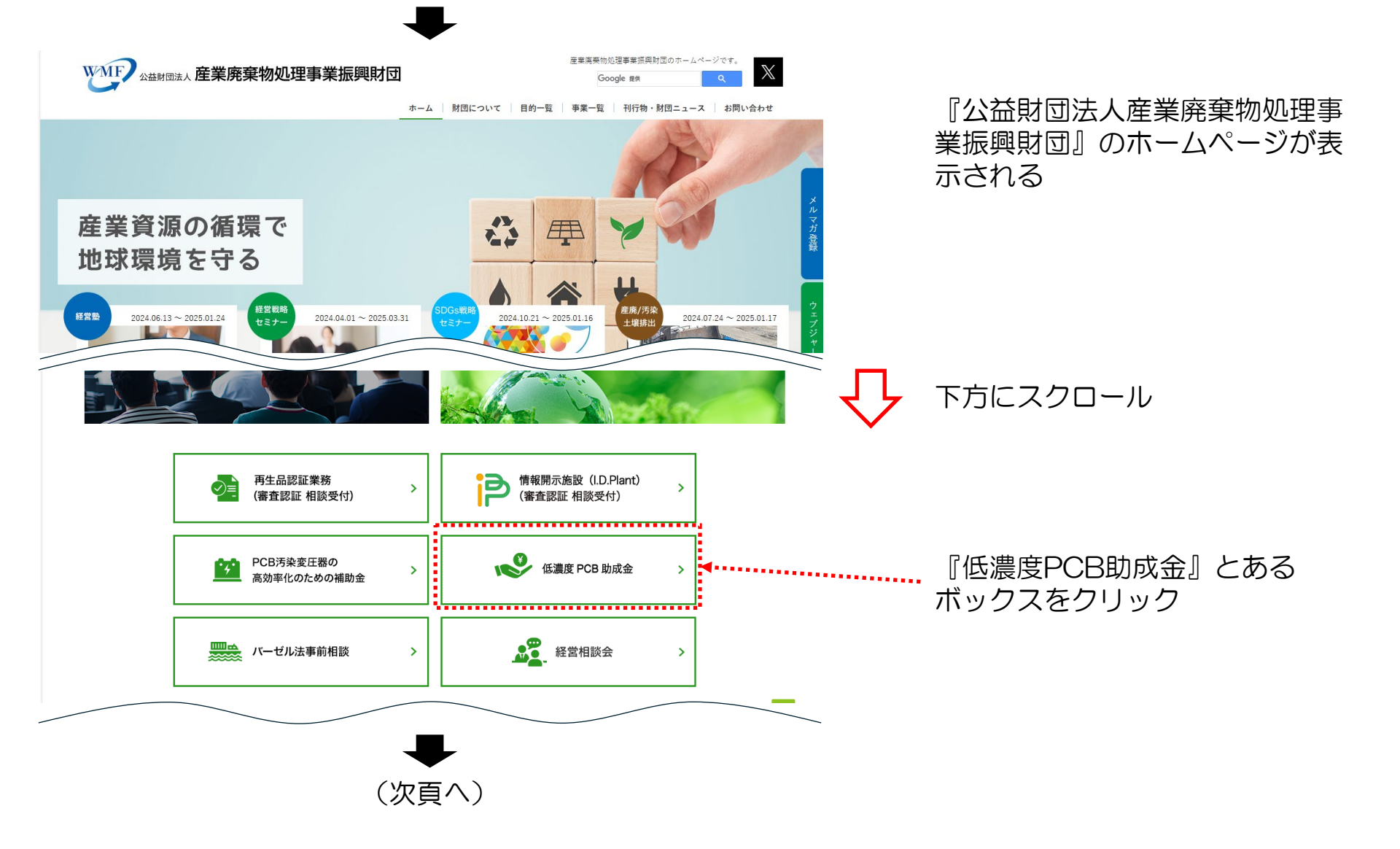

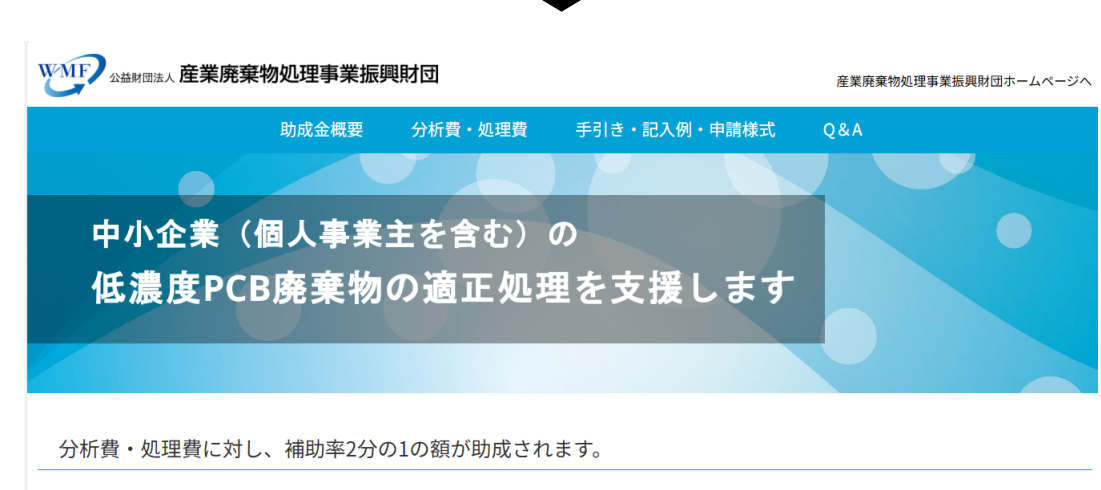

助成金制度のホームページが表示 される

WRL https://www.sanpainet. or.jp/joseikin/

低濃度PCBに汚染された廃棄物は令和9年3月31日までに保管事業者で適正に処理されなければなりません。 処分期限までの適正処理を加速化させるため、国(環境省)は中小企業(個人事業主を含む、)に対する助成金を創設しました。

### 2. 交付申請書類の提出方法

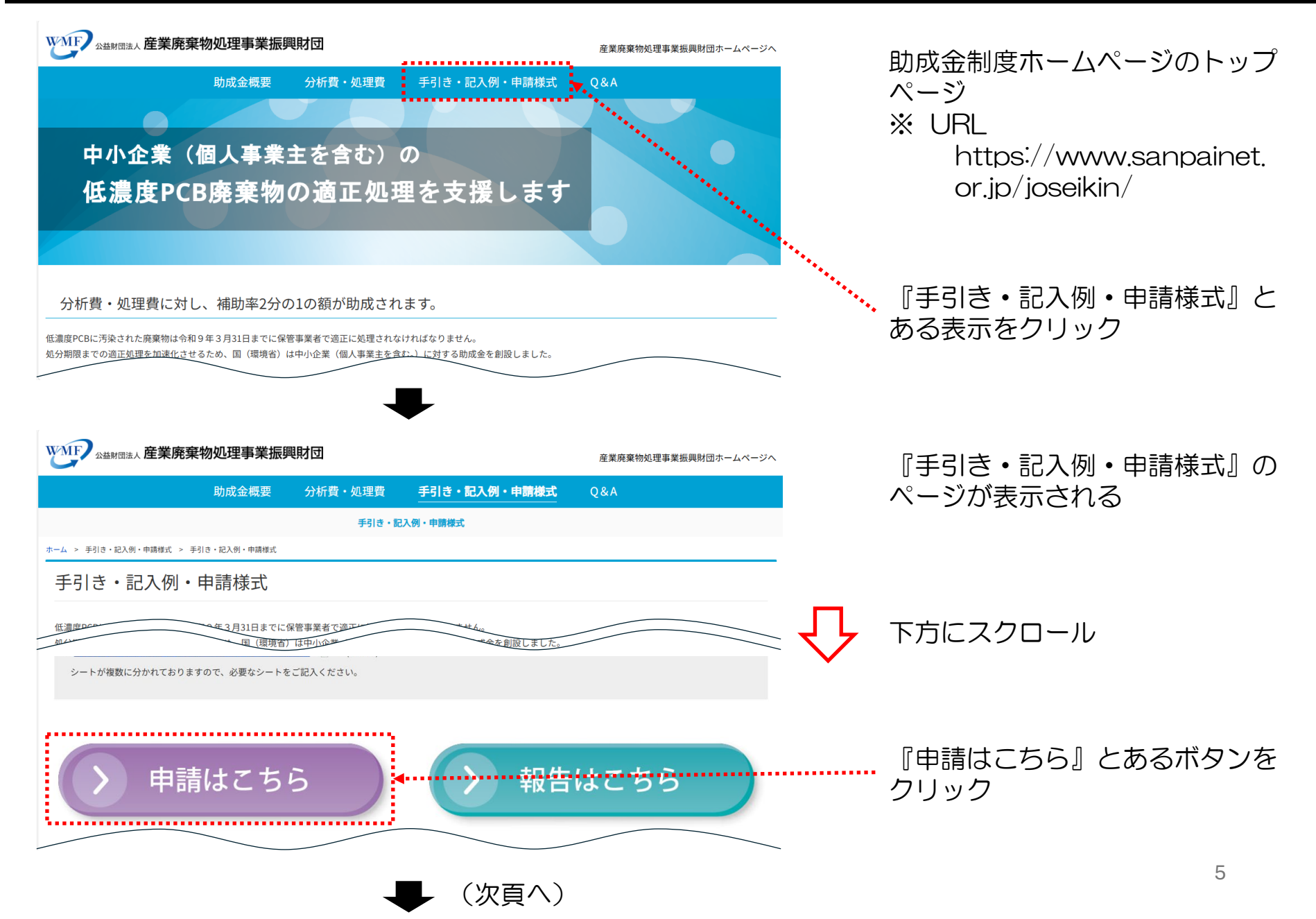

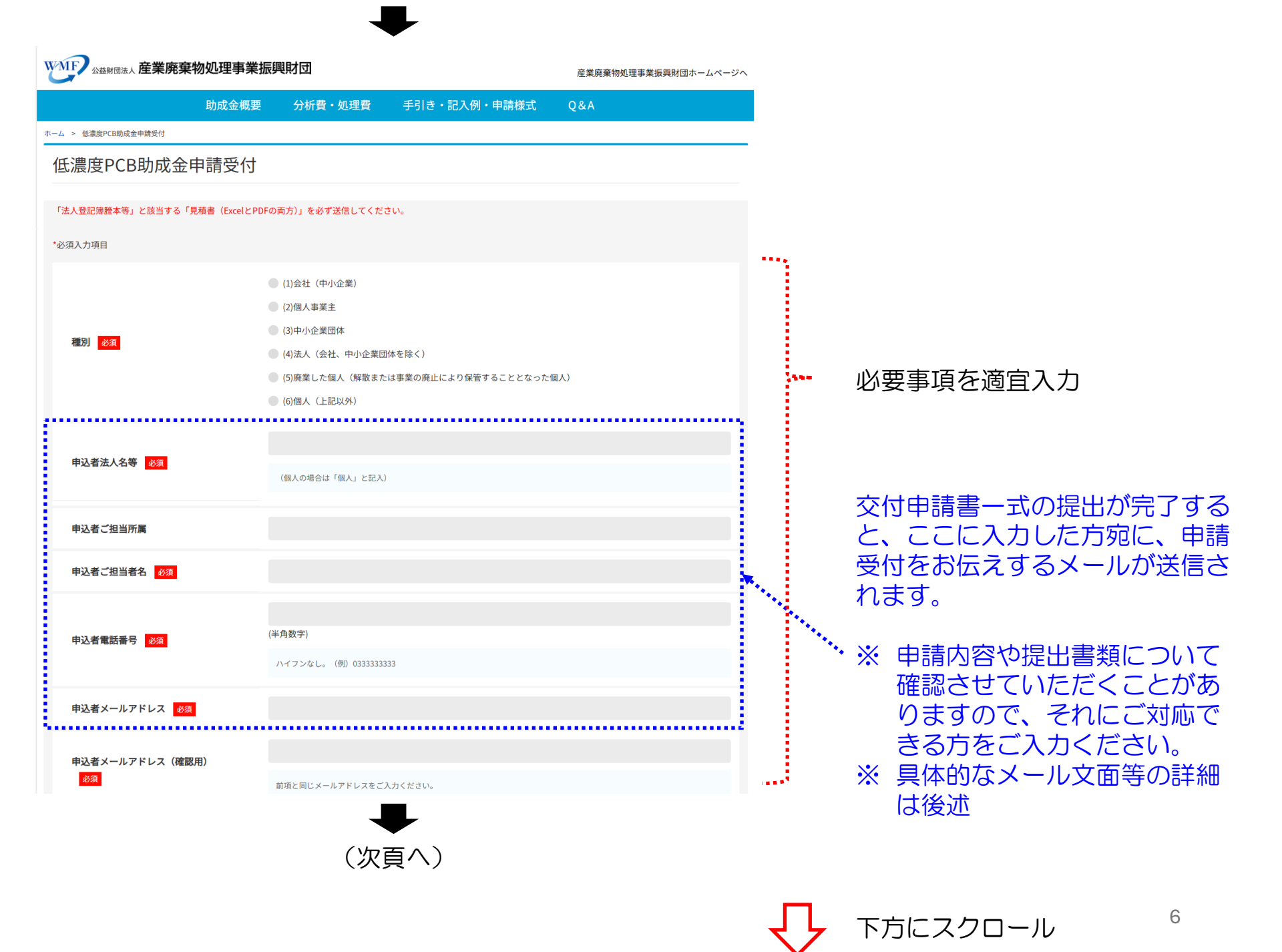

|                                    |                                                                                                    | 111                   |
|------------------------------------|----------------------------------------------------------------------------------------------------|-----------------------|
| 助成金交付申請書(第1号様式)<br><mark>必須</mark> | ファイルの選択<br>ファイルが選択されていません<br>Excel (2MBまで) ファイルをアップしてください。<br>「ファイル選択」の後「送信」をクリックしてください。                                                                                                    |                       |
| 法人登記簿謄本等1                          | ファイルの違択 ファイルが選択されていません 送信<br>PDF (2MBまで) ファイルを以下の要領でアップしてください。「ファイル選択」の後「送信」をクリックしてください。<br>下記種別該当の方は書類を送信下さい。<br>種別(1)(3)(4)の場合 商業・法人登記簿謄本<br>種別(5)の場合 (前保管者が会社・中小企業等・法人) 閉鎖謄本                                                                                                    |                       |
| 法人登記簿謄本等2                          | ファイルの選択 ファイルが選択されていません 送信 PDF (2MBまで) ファイルを以下の要領でアップしてください。「ファイル選択」の後「送信」をクリックしてください。 下記種別該当の方は書類を送信下さい。 種別(1)の場合 法人税確定申告書 種別(2) の場合 所得税渡定申告書 種別(4)の場合 法人税確定申告書の写し 種別(5)の場合 (前保管者が個人事業主) 廃業届又は廃業証明                                                                                                    | 必要な提出書類をアップロード        |
| 法人登記簿謄本等3                          | ファイルの運択         ファイルを以下の要領でアップしてください。「ファイル選択」の後「送信」をクリックしてください。<br>下記種別該当の方は書類を送信下さい。           曜別(3)の場合 定款(特別な法律により設立された組合又はその連合会の場合のみ)           曜別(4)の場合 定款(特別な法律により設立された組合又はその連合会の場合のみ)           曜別(6)の場合           【破産者の破産管財人を個人として適用】           •管財人証明書           【何かの事前で保管することとなった個人】           •信民税課税証明書           •所得税確定申告書           •施方公共団体への特措法届出の写し           •警約書 | ※ 具体的なアップロード方法は<br>後述 |
| 常時使用する従業員の数を証明する書類                 | <ul> <li>ファイルの選択</li> <li>ファイルが遅沢されていません</li> <li>PDF (2MBまで) ファイルを以下の要領でアップしてください。「ファイル選択」の後「送信」をクリックしてください。</li> <li>下記種別該当の方は書類を送信下さい。</li> <li>種別 (3)の場合 組合員名簿(特別な法律により設立された組合又はその連合会の場合のみ)</li> <li>種別 (4)の場合 定款及び事業報告書(公益社団法人、公益財団法人、一般社団法人、一般財団法人の場合のみ)</li> </ul>                                                                                                    |                       |
|                                    |                                                                                                    | - 下方にスクロール            |

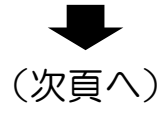

| (分析)見積書 Excel                 | ファイルの選択     ファイルが選択されていません     送信       Excel (2MBまで) ファイルをアップしてください。       「ファイル選択」の後「送信」をクリックしてください。       分析を実施の方は当団体中請様式での見積EXCELデータを送信ください。                                                            |                |                       |
|-------------------------------|----------------------------------------------------------------------------------------------------|----------------|-----------------------|
| (分析)見積書 PDF                   | ファイルの選択     ファイルが選択されていません     送信       PDF (2MBまで) ファイルをアップしてください。     「ファイル選択」の後「送信」をクリックしてください。       分析を実施の方は見積原本の写しを送信ください。                                                                            |                |                       |
| (漏えい防止措置、収集・運搬)見積書<br>Excel   | ファイルの選択<br>ファイルが選択されていません<br>Excel (2MBまで) ファイルをアップしてください。<br>「ファイル選択」の後「送信」をクリックしてください。<br>漏えい防止措置、収集・運搬を実施の方は当団体申請様式での見積EXCELデータを送信ください。                                                                  |                | 必要な提出書類をアップロード        |
| (漏えい防止措置、収集・運搬)見積書<br>PDF     | ファイルの選択 ファイルが選択されていません 送信<br>PDF(2MBまで)ファイルをアップしてください。<br>「ファイル選択」の後「送信」をクリックしてください。<br>漏えい防止措置、収集・運搬を実施の方は見積原本の写しを送信ください。                                                                                  |                | ※ 具体的なアップロード方法は<br>後述 |
| (処分)見積書 Excel                 | ファイルの選択     ファイルが選択されていません     送信       Excel (2MBまで) ファイルをアップしてください。     「ファイル選択」の後「送信」をクリックしてください。       処分を実施の方は当団体申請様式での見積EXCELデータを送信ください。                                                              |                |                       |
| (処分)見積書 PDF                   | ファイルの遅沢     ファイルが遅沢されていません     送信       PDF (2MBまで) ファイルをアップしてください。     「ファイル選択」の後「送信」をクリックしてください。       処分を実施の方は見積原本の写しを送信ください。                                                                            |                |                       |
| (収集・運搬、漏えい防止、処分)<br>見積書 Excel | ファイルの選択<br>ファイルが選択されていません<br>Excel (2MBまで) ファイルをアップしてください。「ファイル選択」の後「送信」をクリックしてください。<br>収集・運搬、週えい防止、処分の実施が同一事業者の場合<br>週えい防止措置、収集・運搬及び処分を同一業者で実施される方は週えい防止措置、収集・運搬及び処分の項目について当団体申<br>請様式での見積EXCELデータを送信ください。 |                |                       |
|                               | ●<br>(次百八)                                                                                                    | $\hat{\nabla}$ | 下方にスクロール              |

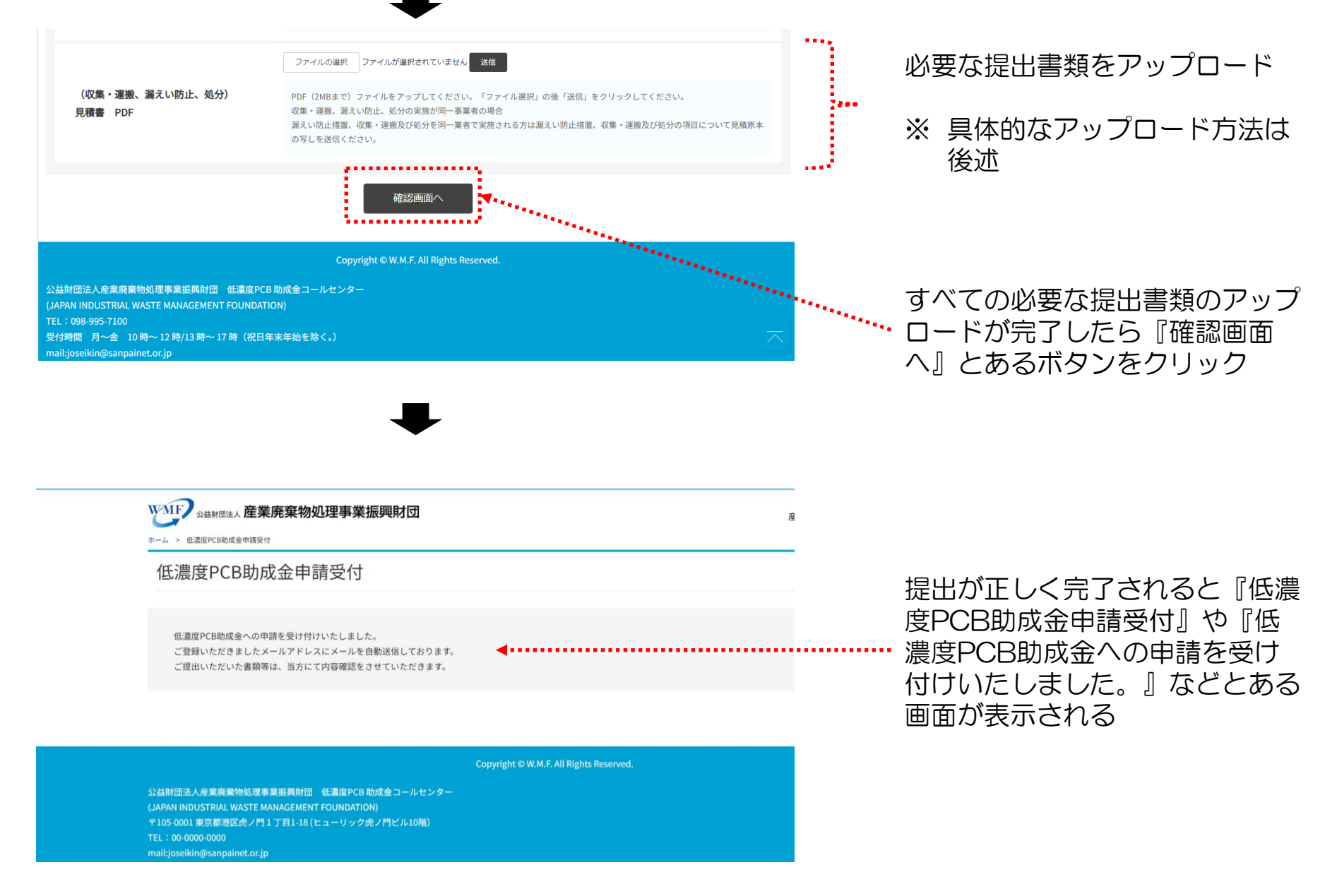

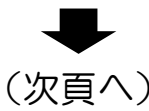

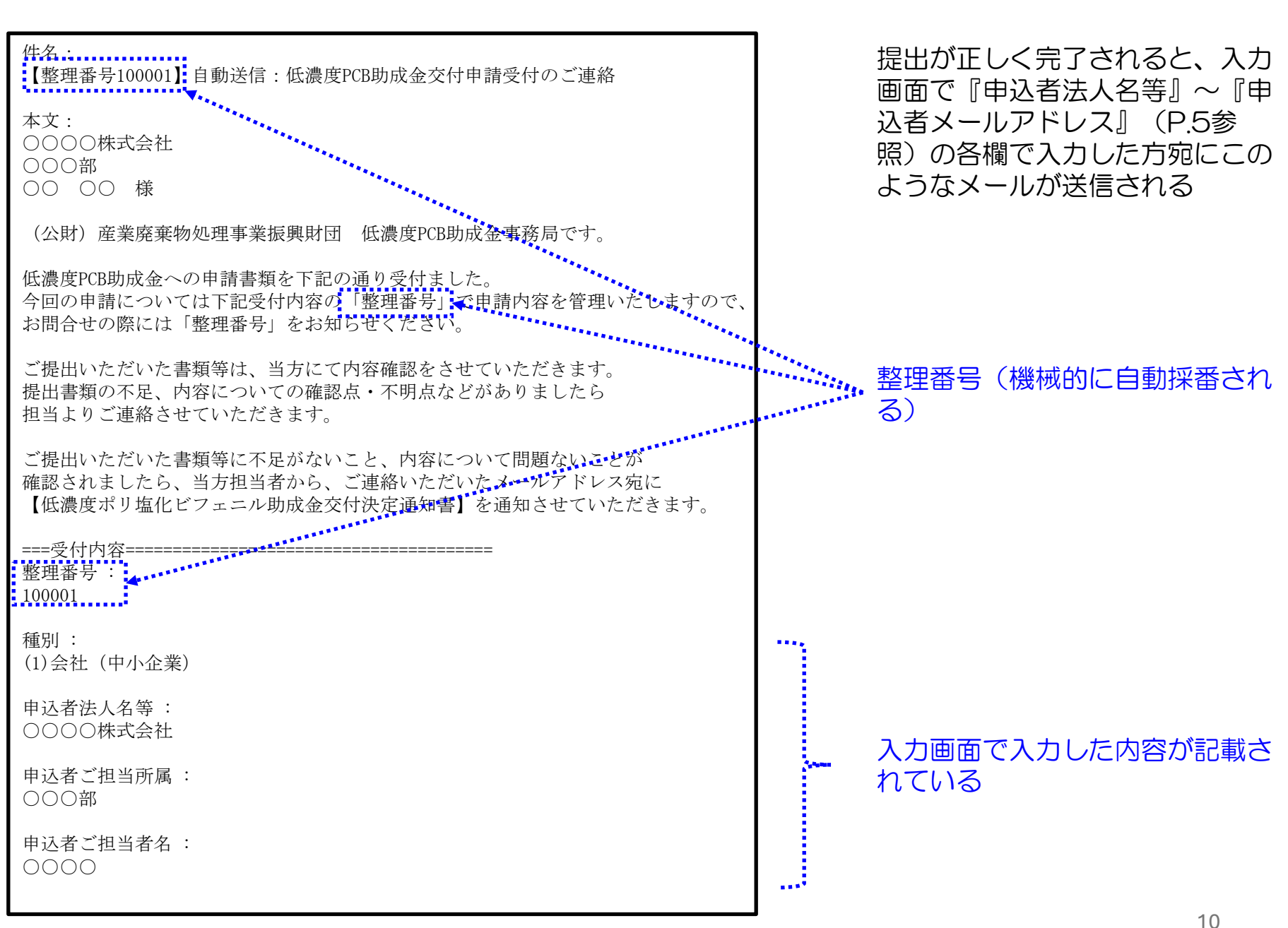

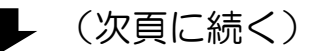

| 申込者電話番号:<br>XXXXXXXXXX                   | 、 入力画面で入力した内容が記載さ              |
|------------------------------------------|--------------------------------|
| 申込者メールアドレス :<br>xxxxxxx@xxxxxxxxx.xxx.jp | れている                           |
| 助成金交付申請書(第1号様式):<br>〇〇〇〇.xlsx            |                                |
| 法人登記簿謄本等1 :<br>○○○○.pdf                  |                                |
| 法人登記簿謄本等2 :<br>○○○○.pdf                  |                                |
| 法人登記簿謄本等3:                               |                                |
| 常時使用する従業員の数を証明する書類:                      | 入力画面でアップロードしたファ<br>イル名が記載されている |
| (分析)見積書 Excel:<br>○○○○.xlsx              | ※ アップロードしなかった項目                |
| (分析)見積書 PDF :<br>○○○○.pdf                | のところには何も記載されない                 |
| (漏えい防止措置、収集・運搬)見積書 Excel:                |                                |
| (漏えい防止措置、収集・運搬)見積書 PDF :                 |                                |
| (処分)見積書 Excel:                           |                                |
| (処分)見積書 PDF :                            |                                |

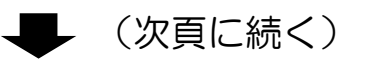

(収集・運搬、漏えい防止、処分) 見積書 Excel:

(収集・運搬、漏えい防止、処分)見積書 PDF:

\_\_\_\_\_

※本メールは送信専用であり返信できません。 お問合せの際は件名に整理番号をご記入の上、下記メールアドレスにご連絡ください。

※本件に関するお問い合わせ先
 公益財団法人 産業廃棄物処理事業振興財団
 低濃度PCB助成金事務局
 メールアドレス: joseikin-info@sanpainet.or.jp
 ホームページ: https://www.sanpainet.or.jp/joseikin

入力画面でアップロードしたファ イル名が記載されている

3....

4445

※ アップロードしなかった項目 のところには何も記載されな い

#### エラーメッセージの例(1)

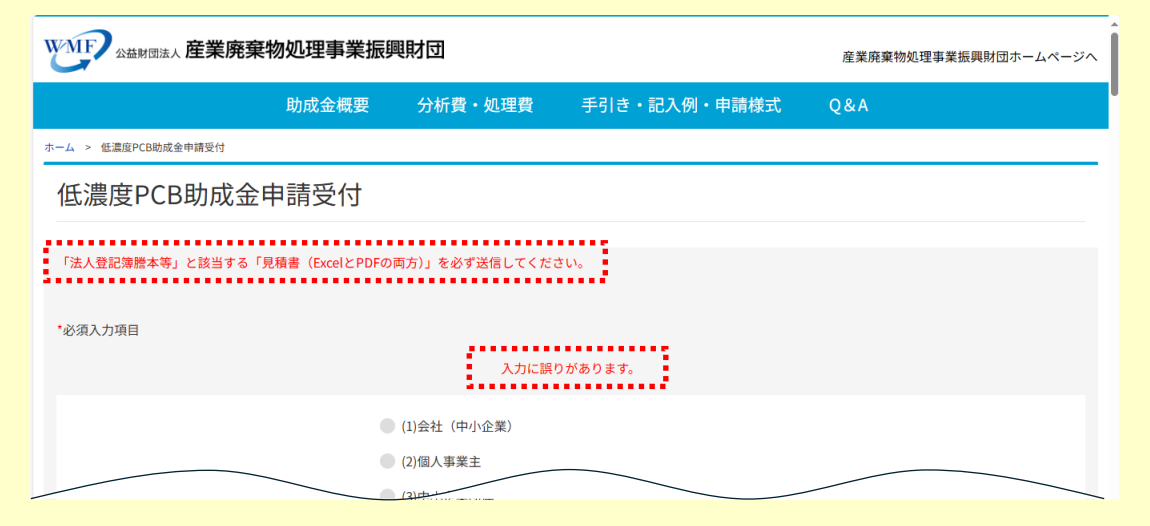

提出が正しく完了されないとエ ラーメッセージが表示されるので、 確認し適宜対応する(入力を追加 する、入力をやり直す、アップ ロードしたファイルを差し替える など)

#### エラーメッセージの例(2)

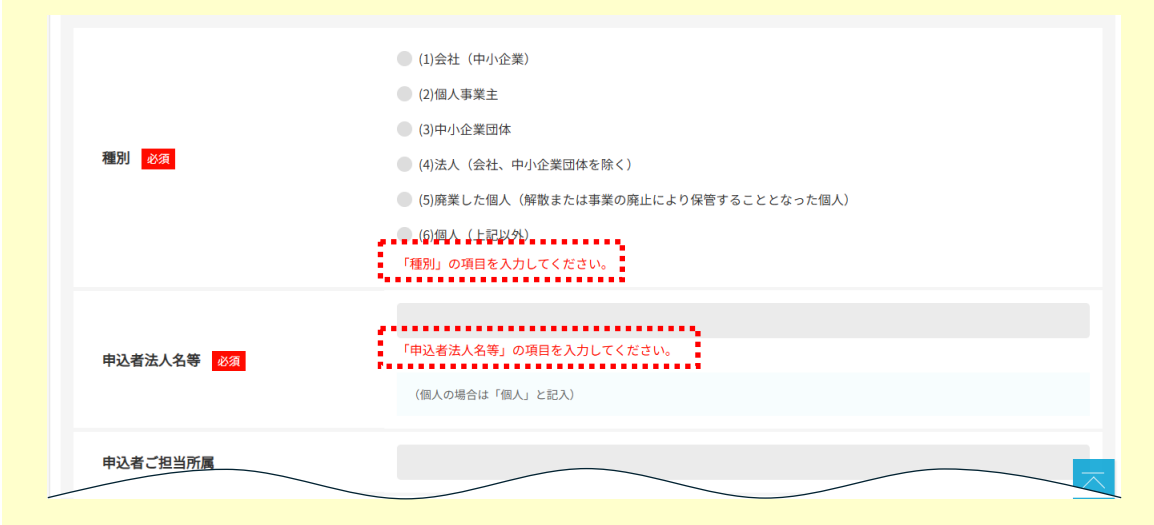

#### エラーメッセージの例(3)

| 助成金交付申請書(第1号様式)<br><mark>必須</mark> |                                                                                                    |
|------------------------------------|----------------------------------------------------------------------------------------------------|
| 法人登記簿謄本等1                          | ファイルの選択<br>ファイルが選択されていません<br>芝信<br>PDF (2MBまで) ファイルを以下の要領でアップしてください。「ファイル選択」の後「送信」をクリックしてください。<br>下記種別該当の方は書類を送信下さい。<br>種別(1)(3)(4)の場合 商業・法人登記簿選本<br>種別(5)の場合(前保管者が会社・中小企業等・法人) 閉鎖謄本 |
| 法人登記簿謄本等2                          | ファイルの選択     ファイルが選択されていません     这信       PDF (2MBまで) ファイルを以下の要領でアップしてください。「ファイル選択」の後「送信」をクリックしてください。       下記種別語当の方は書類を送信下さい。       種別(1)の場合       法人財産(2000)                         |

### 3. 交付申請書ファイルのアップロード方法

#### (例)助成金交付申請書(第1号様式)

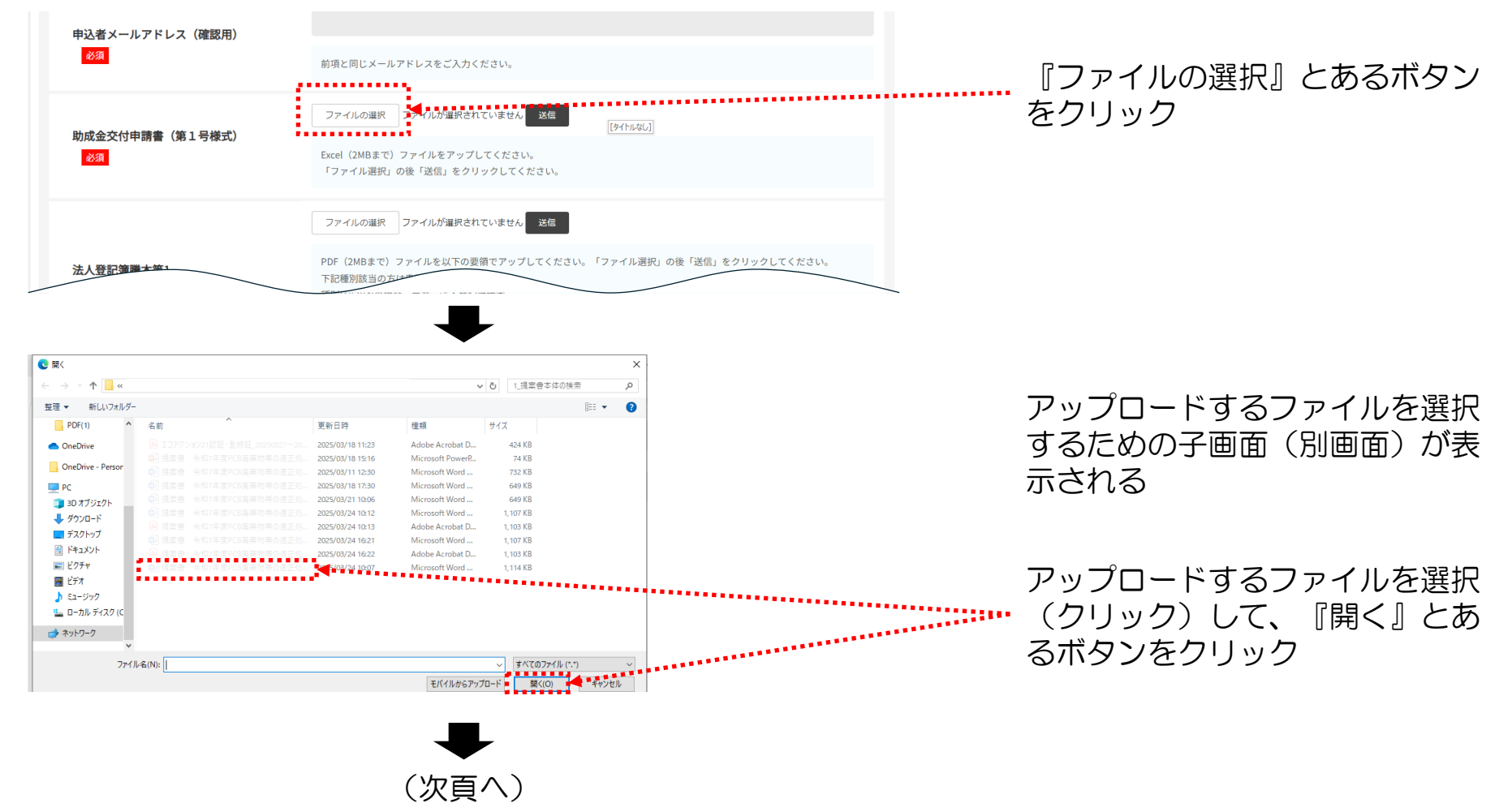

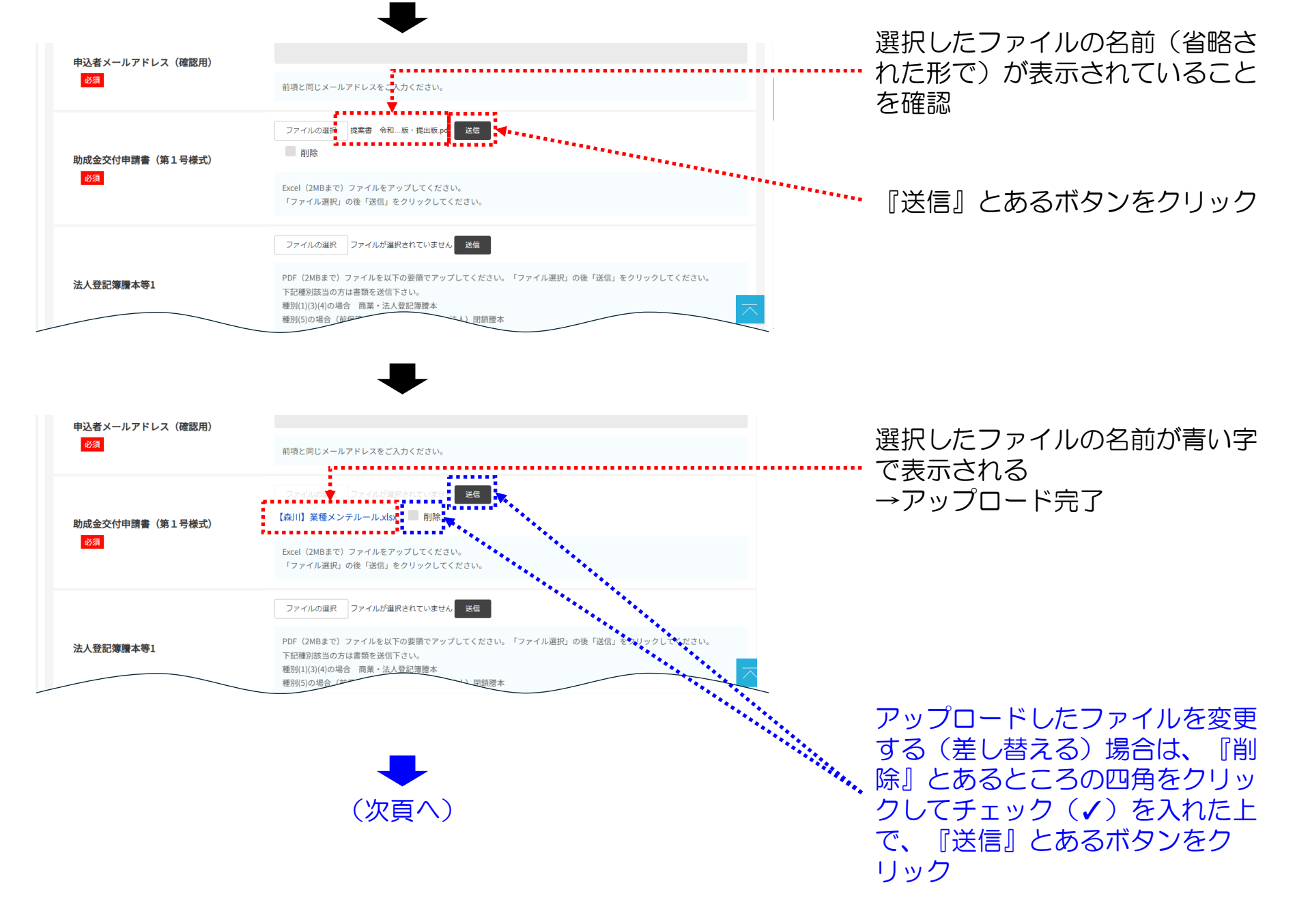

| 申込者メールアドレス(確認用)<br><mark>必須</mark> | 前項と同じメールアドレスをご入力ください。                                                                                                    |
|------------------------------------|----------------------------------------------------------------------------------------------------|
| 助成金交付申請書(第1号様式)<br><mark>必須</mark> | ファイルの選手<br>ファイルが選択されていません <mark>、 注意</mark><br>Excel (2MBまで) ファイルをアップしてください。<br>「ファイル選択」の後「送信」をクリックしてください。                                                                        |
| 法人登記簿謄本等1                          | ファイルの選択     ファイルが選択されていません     这個       PDF (2MBまで) ファイルを以下の要領でアップしてください。「ファイル選択」の後「送信」をクリックしてください。       下記種別該当の方は書類を送信下さい。       種別(1)(3)(4)の場合 商業・法人登記簿選本       種別(5)の場合 (前保知・ |

『ファイルが選択されていません』の表示に変わる →アップロードしたファイルの削 除完了

### 4. 交付申請書のひな型ファイルの場所

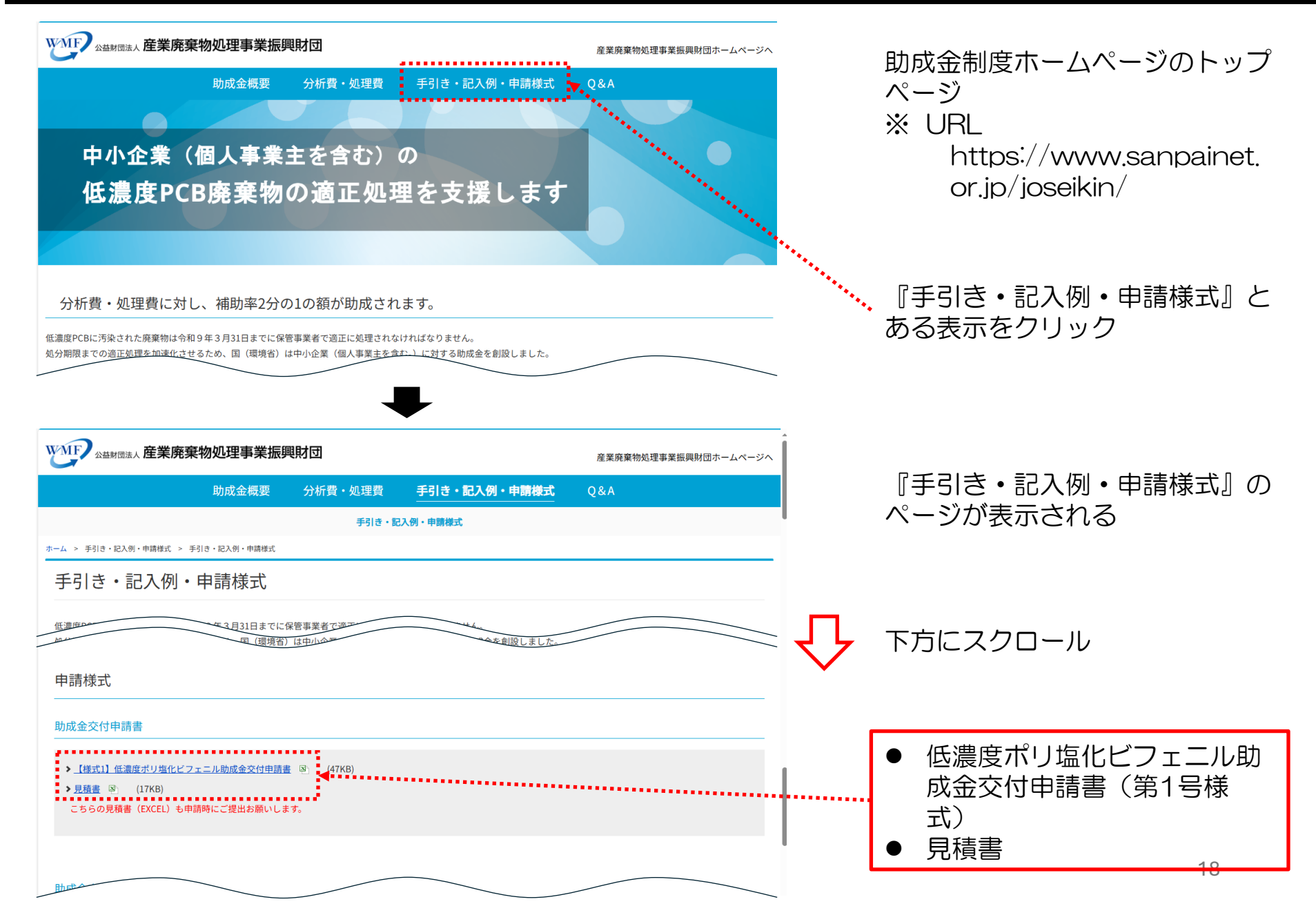

### 5. 交付申請書記入例の場所

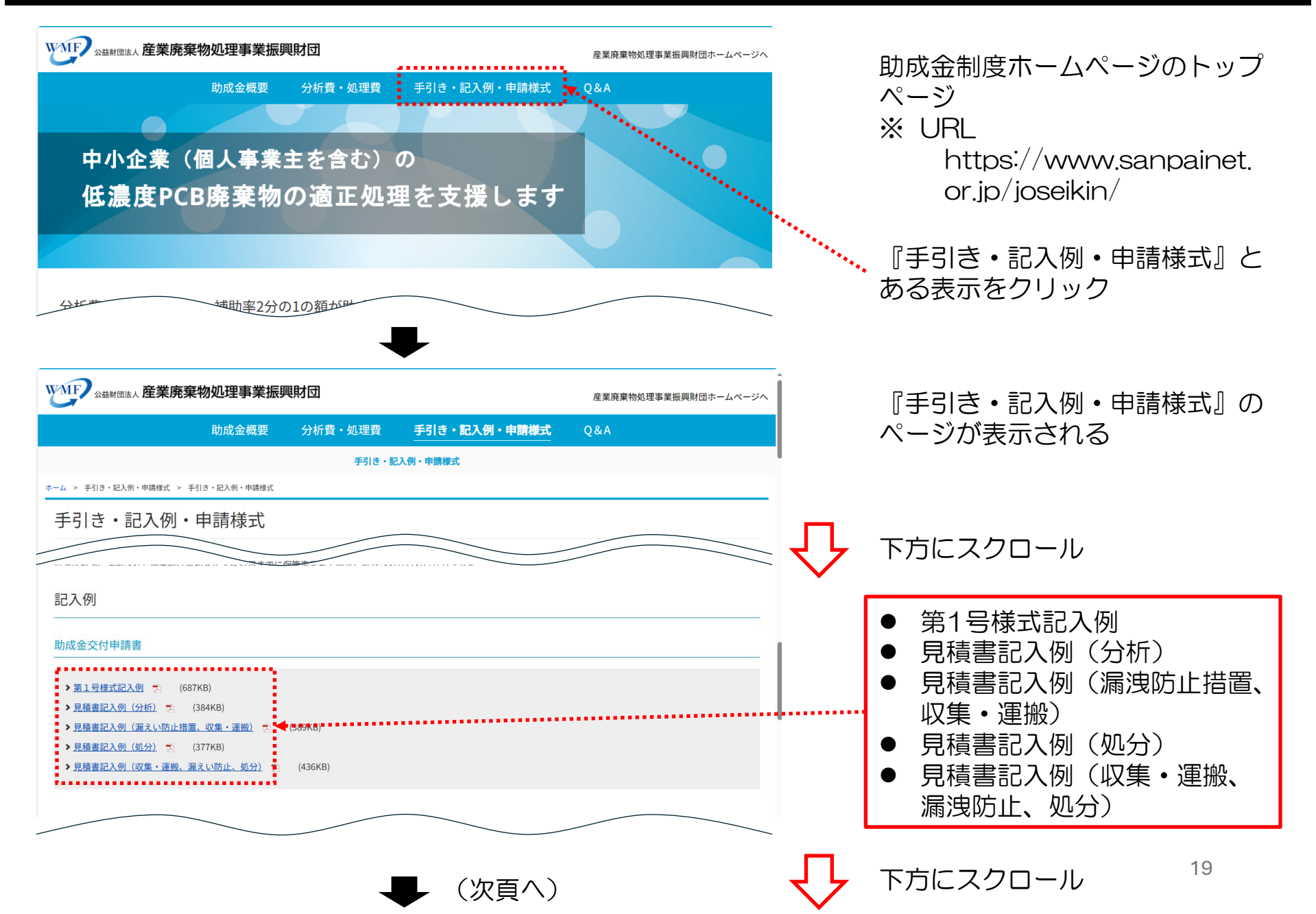

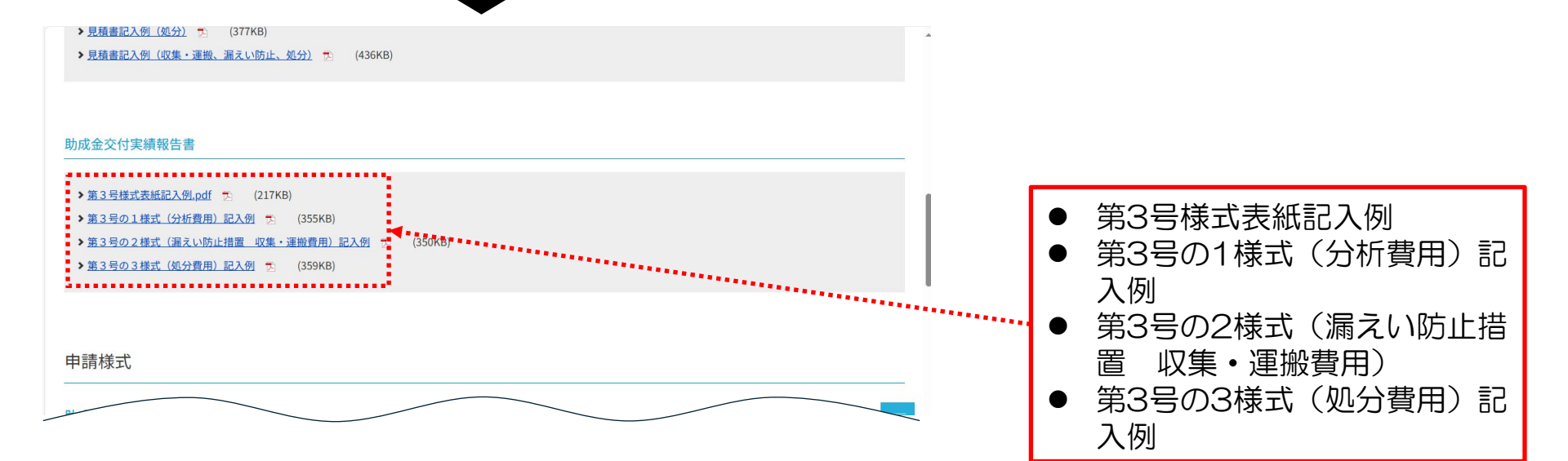

### 6. 交付申請の手引きの場所

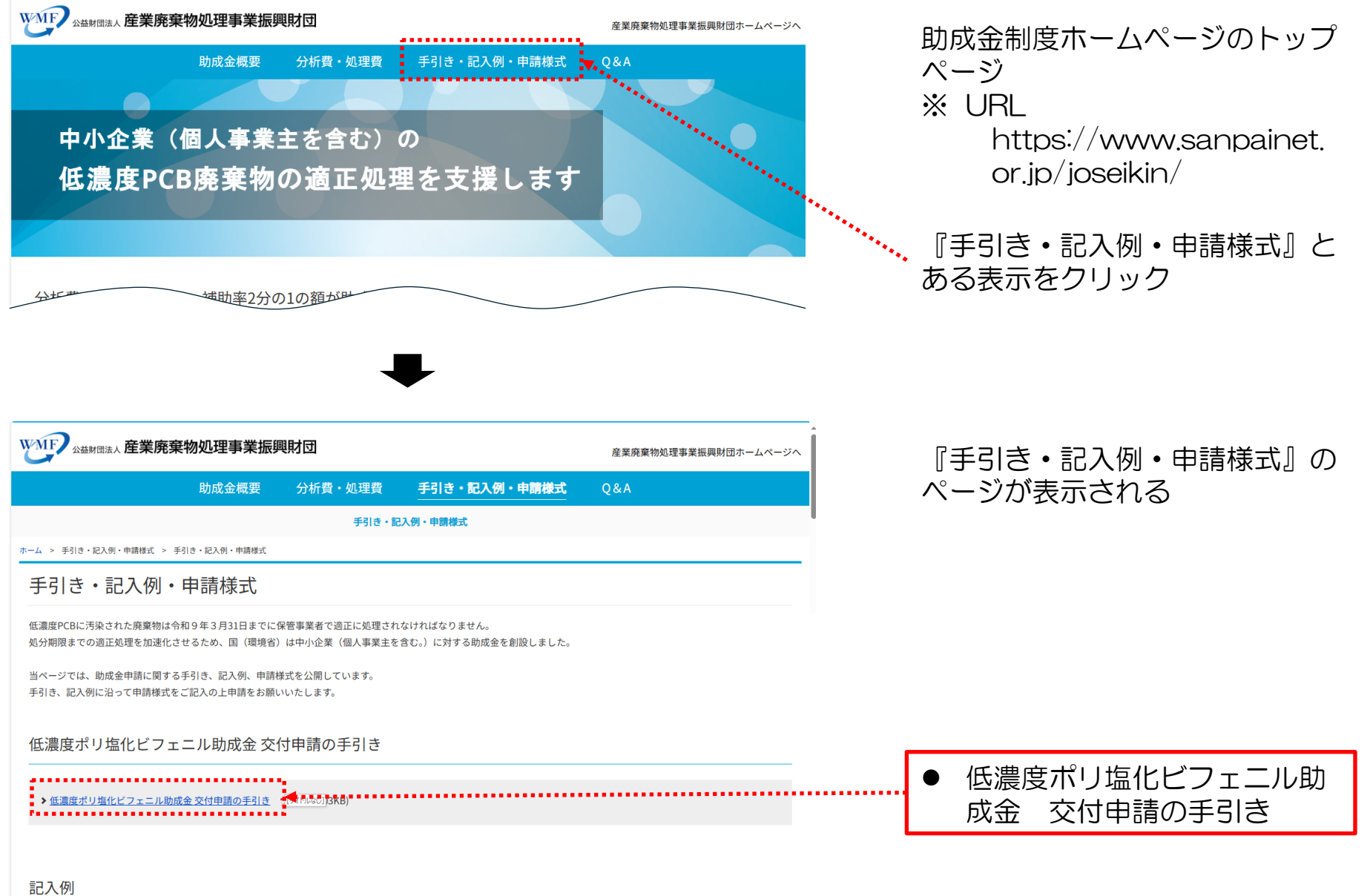

### 7. 様式等ファイルのダウンロード方法

※ 4. ~6. の交付申請書ひな形、同記入例、交付申請の手引きなどの入手方法を説明して います。

(例)交付申請の手引きの入手方法

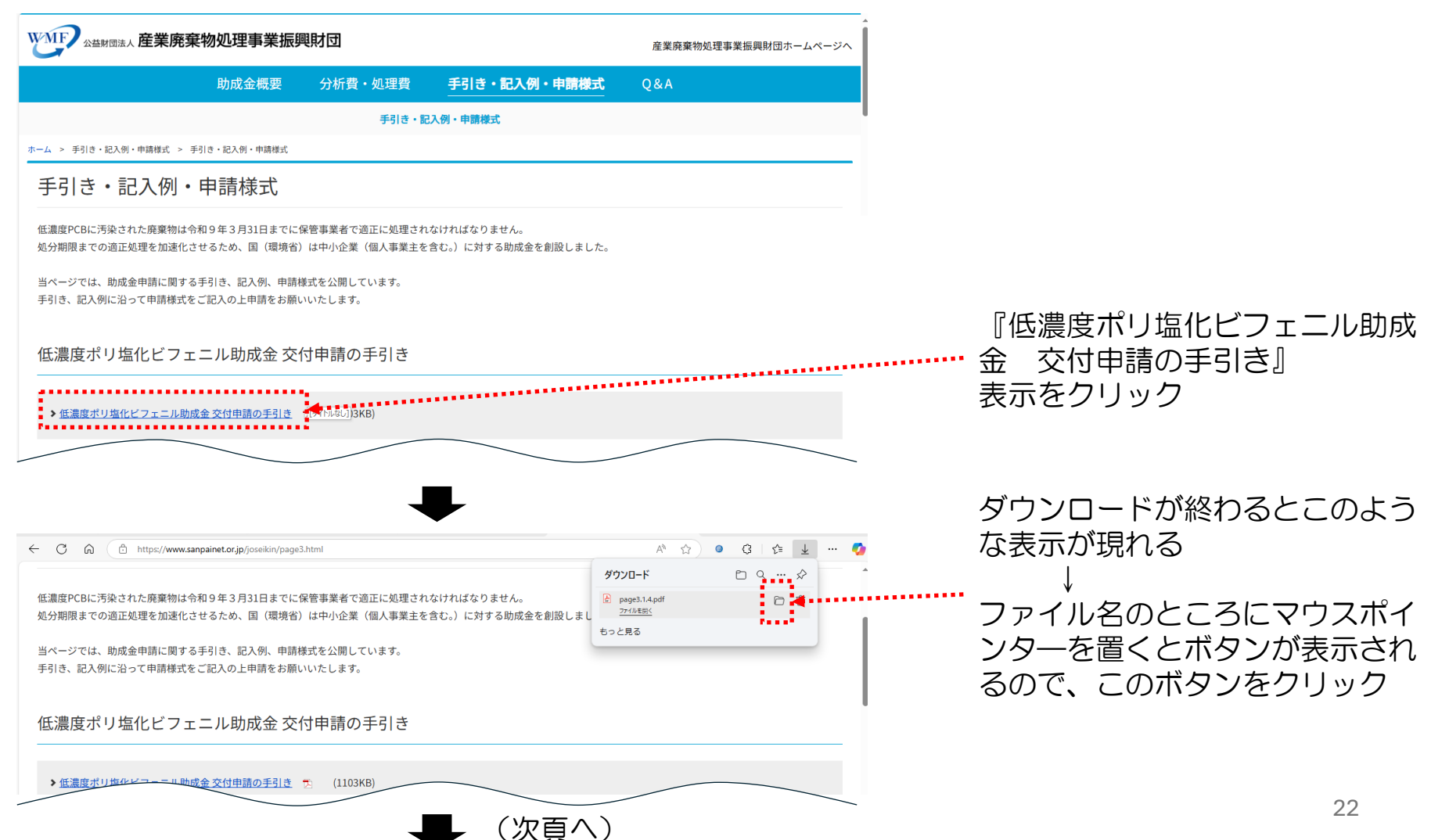

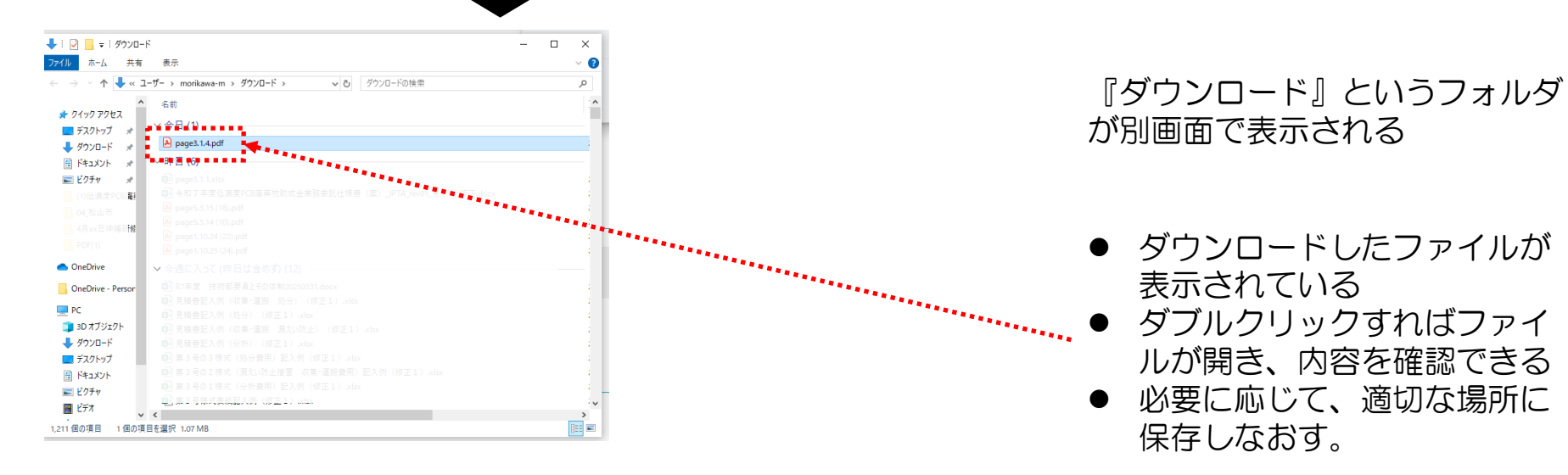

### 8. 説明会動画の場所

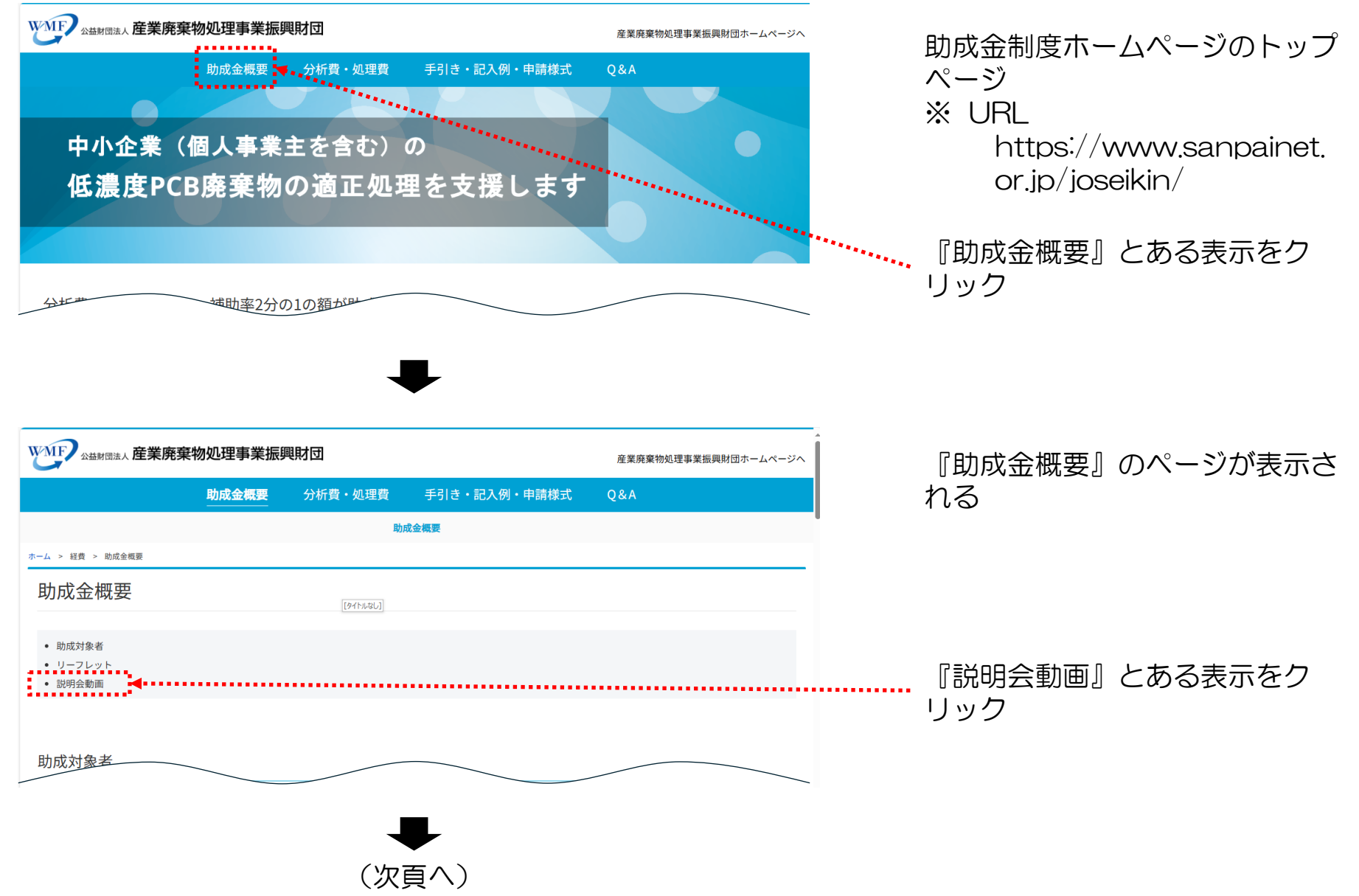

#### 説明会動画 .......... ▶ 説明会動画 ■ 『説明会動画』とある表示をク リック 公益財団法人産業廃棄物処理事業振興財団 低濃度PCB 助成金コールセンター (JAPAN INDUSTRIAL WASTE MANAGEMENT FOUNDATION) 受付時間 月~金 10時~12時/13時~17時(祝日年末年始を除く。) mail:joseikin@sanpainet.or.jp **vimeo** 動画、ユーザー、なんでも検索 Q 0 料金 ログイン 登録 0 説明会動画の再生画面が別画面 4 +186 (別タブ)で表示される 『Accept all』のボタンをクリッ ク 1:20:47 🚽 🕩 🖻 💽 🇱 🖬 👯 vime We use cookies Reject all We use cookies and similar tools to provide Accept all our services, enhance the functionality of our website, understand how our services are being used so we can improve performance, Þ QE ご自身の動画を無料でアッ and for advertising purposes. 1 More choices See our privacy policy 新着順 > 🕞

(次頁へ)

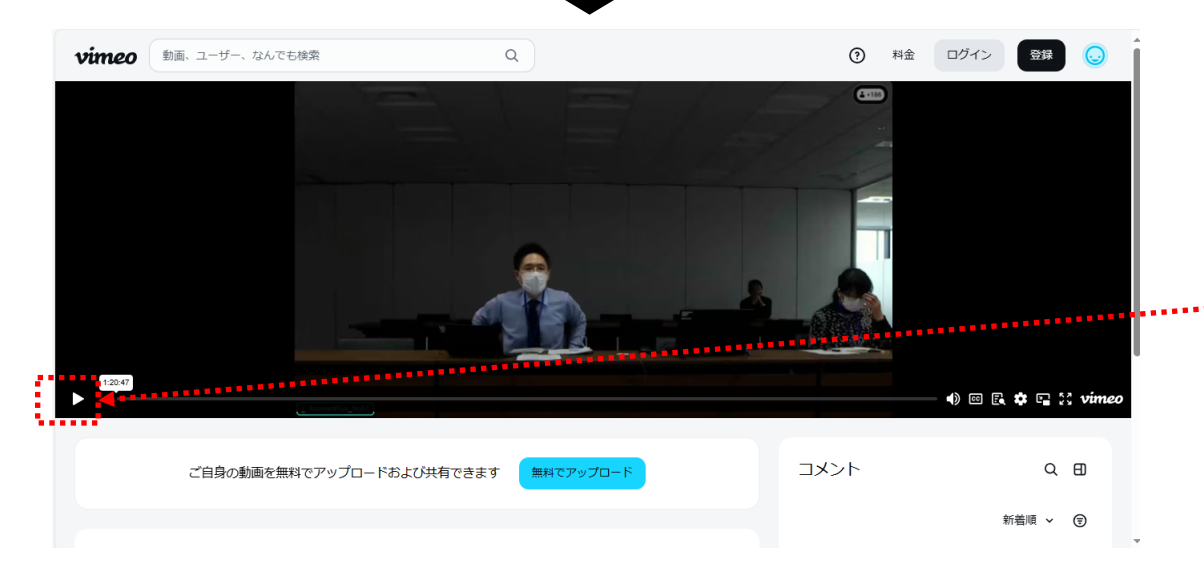

右向きの三角印(再生ボタン)を ・クリックすると動画の再生が開始 される

## 9. リーフレット (ちらし) の場所

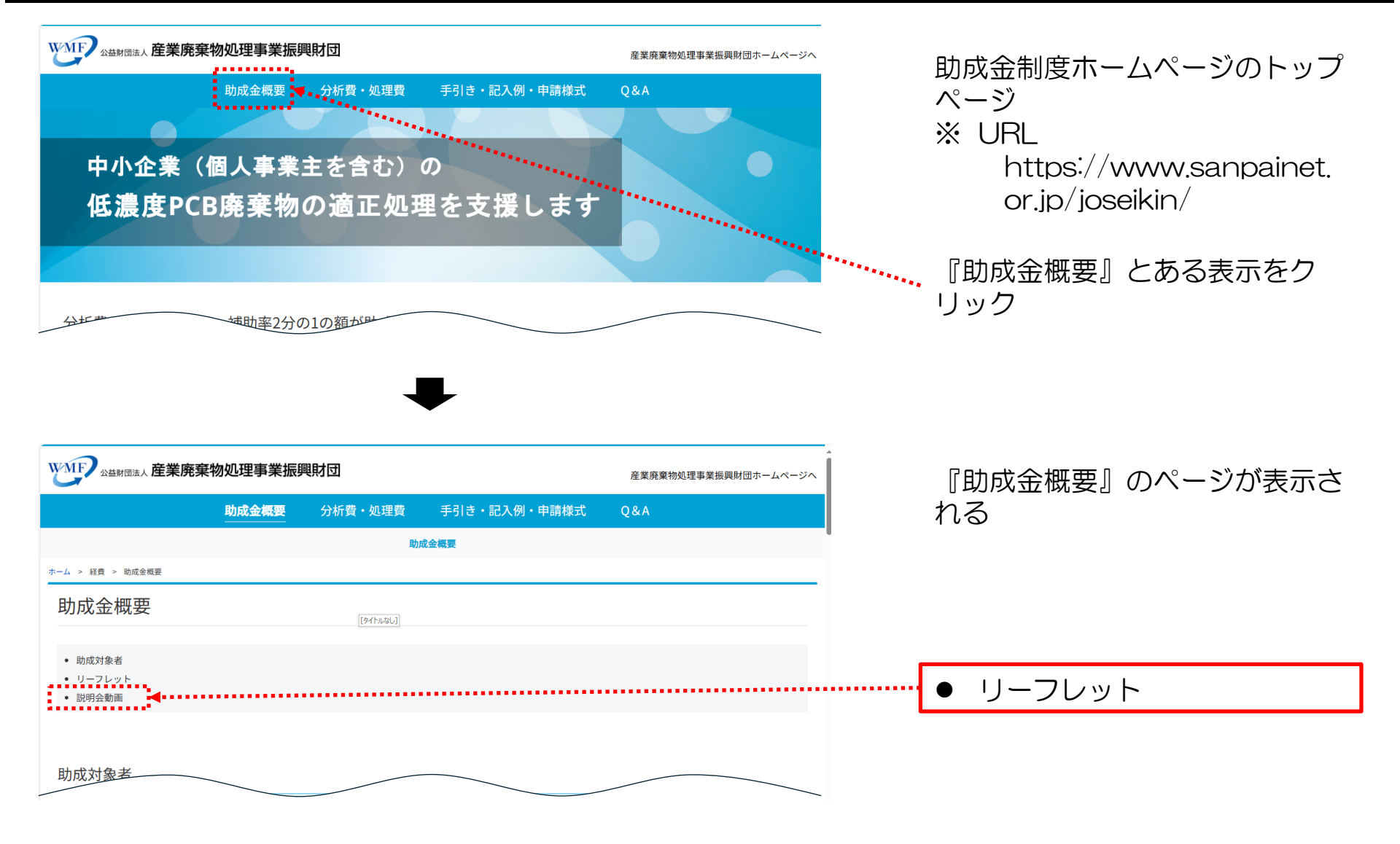